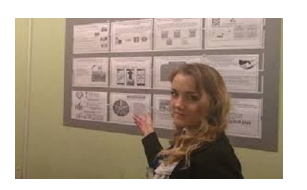

## Якщо Ви перебуваєте на території бойових дій або на тимчасово окупованій території, є два шляхи реєстрації:

- сайт державних послуг "Дія";

Перейдіть за посиланням <u>https://diia.gov.ua</u>, на головній сторінці у пошуковому рядку введіть «Допомога по безробіттю», оберіть зазначену послугу та натисніть «Подати заявку».

- онлайн-заяви (дві форми) за посиланням:

щодо надання/поновлення статусу безробітного http://surl.li/bnzhc

щодо призначення/поновлення допомоги по безробіттю http://surl.li/bnzhf

Ви можете скачати за посиланням форми заяв, роздрукувати їх або написати від руки, сфотографувати та надіслати нам на пошту inbox@es.dcz.gov.ua

## Якщо Ви перебуваєте на безпечній території в Україні

Можна скористатися варіантами, запропонованими вище, або:

1. Обрати відділення Державного центру зайнятості, яке працює (<u>https://tinyurl.com/yeynt</u>).

2. Підготувати перелік необхідних документів, визначених Порядком реєстрації, перереєстрації безробітних та ведення обліку осіб, які шукають роботу.

3. Звернутися особисто в центр зайнятості.

## Департамент з питань економічного розвитку та ціноутворення ФПУ

За матеріалами сайту ФПУ www.fpsu.org.ua